## Consultar el Nº de solicitud en el concurso:

Accedemos al Portal del empleado público (portal funciona):

https://www.funciona.es/public/funciona/

Dentro de las opciones disponibles en el portal, pulsar sobre Mis servicios de RRHH (SIGP):

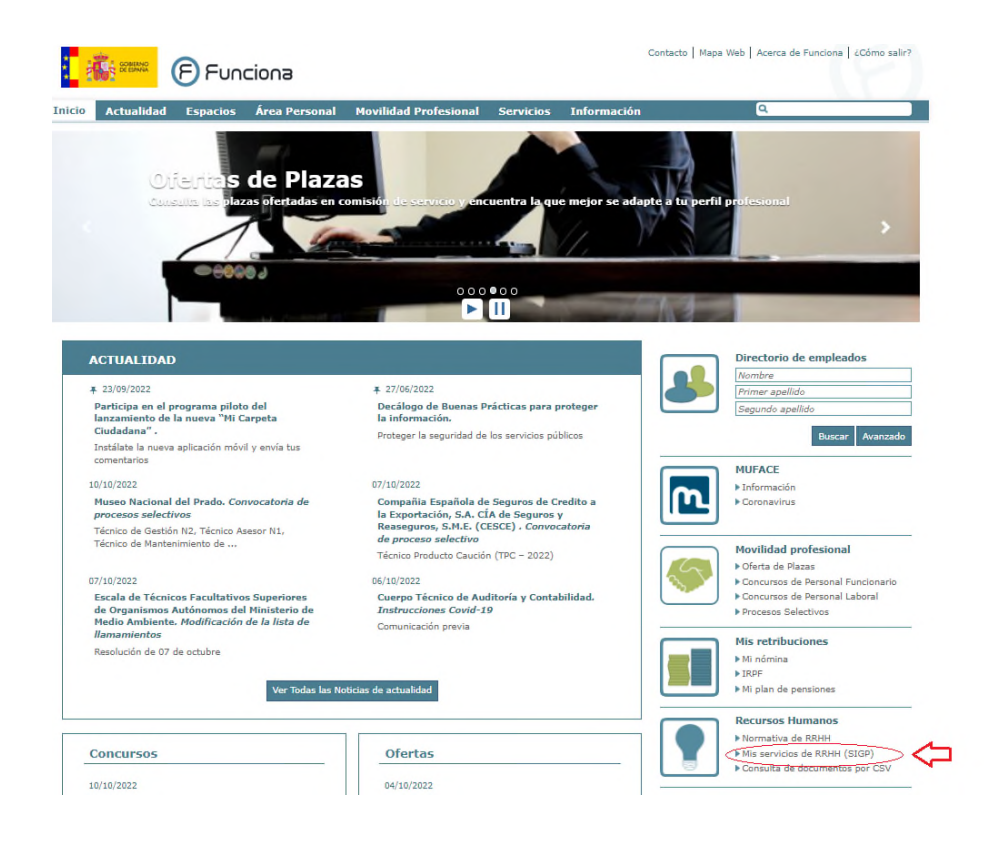

En la siguiente pantalla, debemos pulsar sobre "<u>He leído la información facilitada (pulse sobre el texto para</u> <u>continuar)":</u>

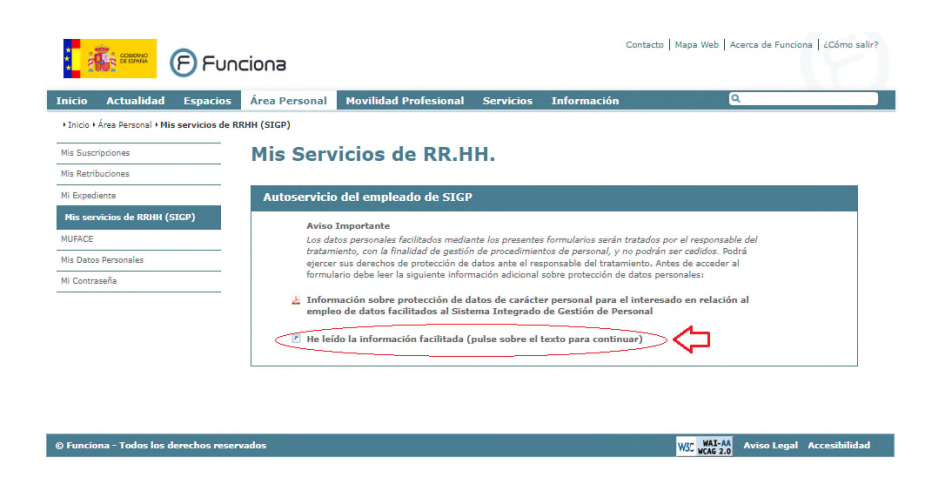

En ese momento, **nos solicitará nuestro certificado digital** para identificarnos y nos abrirá una nueva página con un menú en el que se nos muestran todas las opciones de recursos humanos que podemos solicitar.

Entre todas las opciones, elegimos Concurso de Méritos:

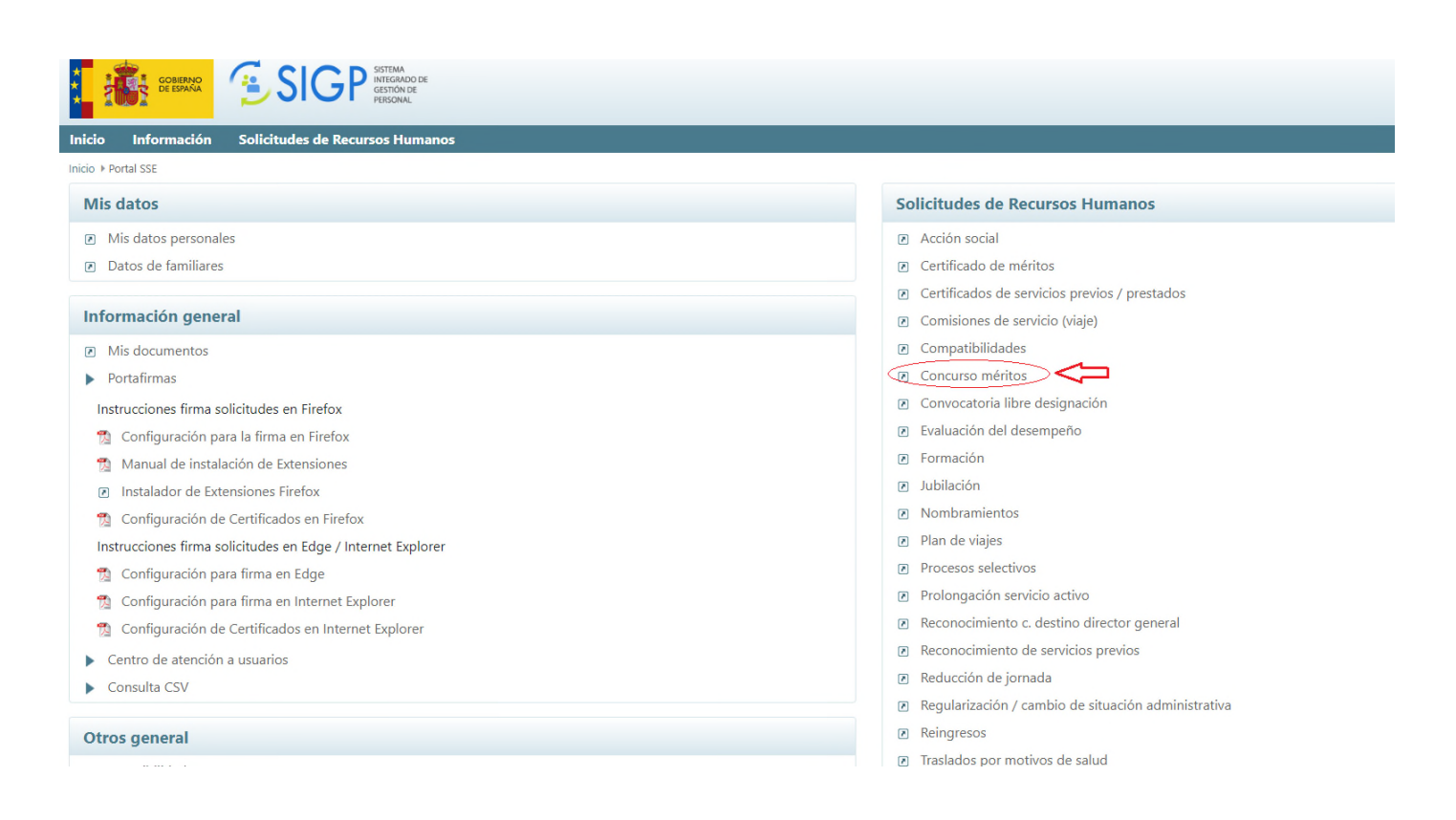

Se abrirá la siguiente pantalla. En las opciones disponibles dentro de Concurso de Méritos, daremos a **Mis** concursos de méritos:

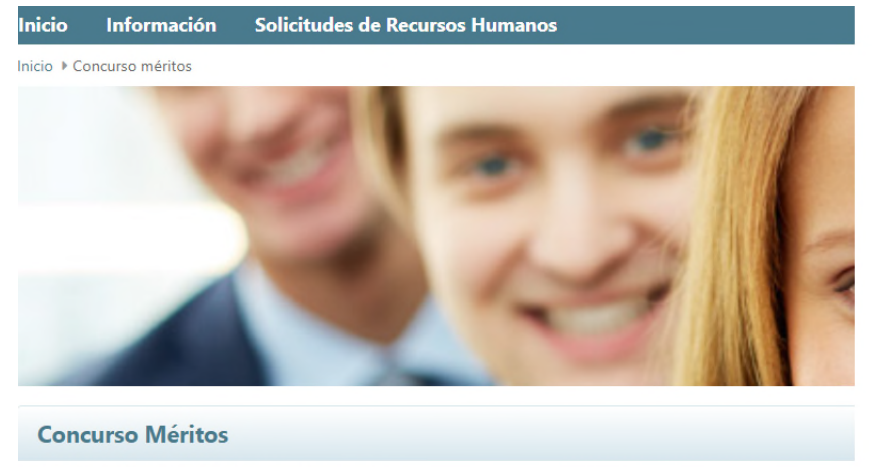

- Consulta puestos de la convocatoria
- Solicitud de concurso méritos
- 📬 Plantilla de solicitud funcionarios
- % Plantilla de solicitud laborales
- Mis concursos de méritos
- Documentos asociados a concursos de méritos
- % Manual de usuario de concursos de méritos
- 📆 Guía rápida de usuario de portal de concursos
- Plantilla para petición de vacantes

Nos abrirá una pantalla en la que aparecen todos los concursos que hemos solicitado, buscamos el **CONCURSO ESPECÍFICO** y consultamos el número que aparece en la **columna Id**. Este número será el número de solicitud que tendrán que consultar para todos los listados que se publiquen en el concurso (listados de admitidos y excluidos y listados de valoraciones)

| * .*                                                     |            | SSTEMA<br>INTEGRATOR            |                      | C        | Contacto Mapa | veb Cerrar sesión |
|----------------------------------------------------------|------------|---------------------------------|----------------------|----------|---------------|-------------------|
|                                                          | S DE ESANA | GP destroade                    |                      |          |               | Funciona          |
| Inicio Información Solicitudes de Recursos Humanos Ayuda |            |                                 |                      |          |               |                   |
| Inicio > Concurso méritos > Mis concursos de méritos     |            |                                 |                      |          | *             |                   |
| Mis concursos de méritos                                 |            |                                 |                      |          |               |                   |
| ld.                                                      | Fecha      | Nombre convocatoría             | Estado               |          |               |                   |
| 71414                                                    |            | CONCURSO ESPECIFICO AESA 1/2022 | Elaboración          | <b></b>  |               |                   |
| 79823                                                    |            | CONCURSO ESPECIFICO AESA 2/2022 | Elaboración          | <u> </u> |               |                   |
| 1                                                        | 18-06-2020 | GENERAL 1/2020                  | Convocatoria cerrada | ۰ 🕻 🔹    | <b>.</b>      |                   |
| 5                                                        | 14-07-2023 | CONCURSO ESPECIFICO AESA 1/2023 | Convocatoria cerrada | ۰ 🛔 🕲    | <b>-</b>      |                   |
| 1 - 4                                                    |            |                                 |                      |          |               |                   |
| Volver                                                   |            |                                 |                      |          |               |                   |
| C Funciona - Todos los derechos reservados               |            |                                 |                      |          | Aviso legal   | 1010001PWSIG0017  |
|                                                          |            |                                 |                      |          |               |                   |